ÉvaluAction Plateforme d'évaluation des cours

Comment visualiser les rapports d'évaluation de l'enseignement et des cours

Vice-rectorat aux affaires académiques

uOttawa

evaluaction.Ottawa.ca

## Table des matières

| Types de rapports                                | . 3 |  |
|--------------------------------------------------|-----|--|
| 1. Rapports du corps professoral                 | .3  |  |
| 2. Rapports des trois dernières années           | .3  |  |
| /isualisation des rapports                       | .4  |  |
| Comment effectuer une recherche dans ÉvaluAction | . 6 |  |
| éléchargement et impression d'un rapport         | . 8 |  |
| Rapport personnel                                |     |  |

Tous les cours offerts à l'Université d'Ottawa comprenant au moins neuf heures de contact avec un même membre du corps professoral font l'objet d'une évaluation par les étudiantes et étudiants, quels que soient la méthode pédagogique employée et le nombre de personnes inscrites. Pour les cours divisés en modules donnés par des professeures et professeurs différents, chaque module comportant au moins neuf heures de contact avec un même membre du corps professoral doit être évalué à la fin du trimestre.

## Types de rapports

1. Rapports du corps professoral

Dans ÉvaluAction, les membres du corps professoral ont accès aux rapports suivants :

- Rapport A, avec leur charge d'enseignement complète. Ce rapport est produit s'il y a six personnes répondantes ou plus.
- Rapport personnel pour chacun de leurs cours. Ce rapport comprend :
  - le rapport P (résultats des 13 questions du questionnaire d'évaluation);
  - les commentaires des étudiantes et étudiants;
  - le rapport contenant les résultats de l'évaluation formative personnalisée (s'il y a lieu).

Le rapport personnel est produit s'il y a une personne répondante ou plus.

2. Rapports des trois dernières années

Les rapports des trois dernières années sont normalement générés en juin et incluent les données des neuf derniers trimestres. Par exemple, en 2020, ces rapports comprenaient les données des trimestres de l'hiver 2017 à l'automne 2019.

Voici les différents types de rapports :

- Rapport A Résumé des trois dernières années universitaires APUO Rapports individuels des professeures et professeurs membres de l'APUO qui montrent toute leur charge de travail pour les neuf derniers trimestres.
- Barème d'appréciation du rapport A pour les trois dernières années universitaires

Rapport d'une page généré pour chaque faculté. Les évaluations incluses dans le calcul sont celles des cours de la faculté enseignés par le corps professoral de l'APUO.

## Visualisation des rapports

Connectez-vous à <u>VirtuO</u> avec vos identifiants uoAccès (les mêmes que pour votre courriel uOttawa).

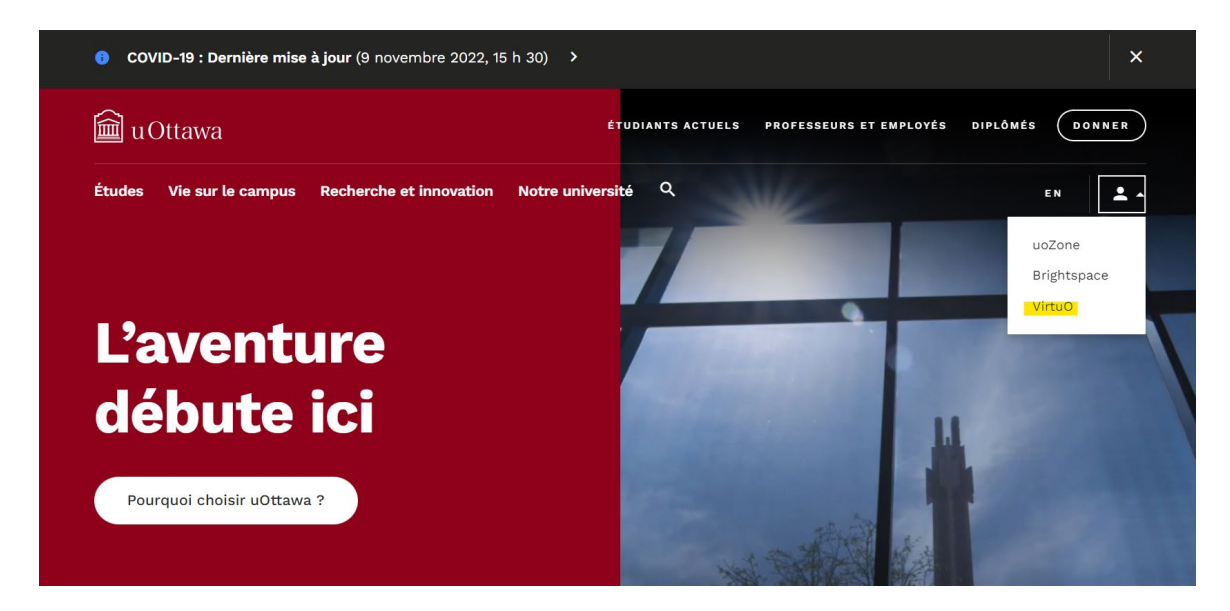

#### Cliquez sur « Enseignement ».

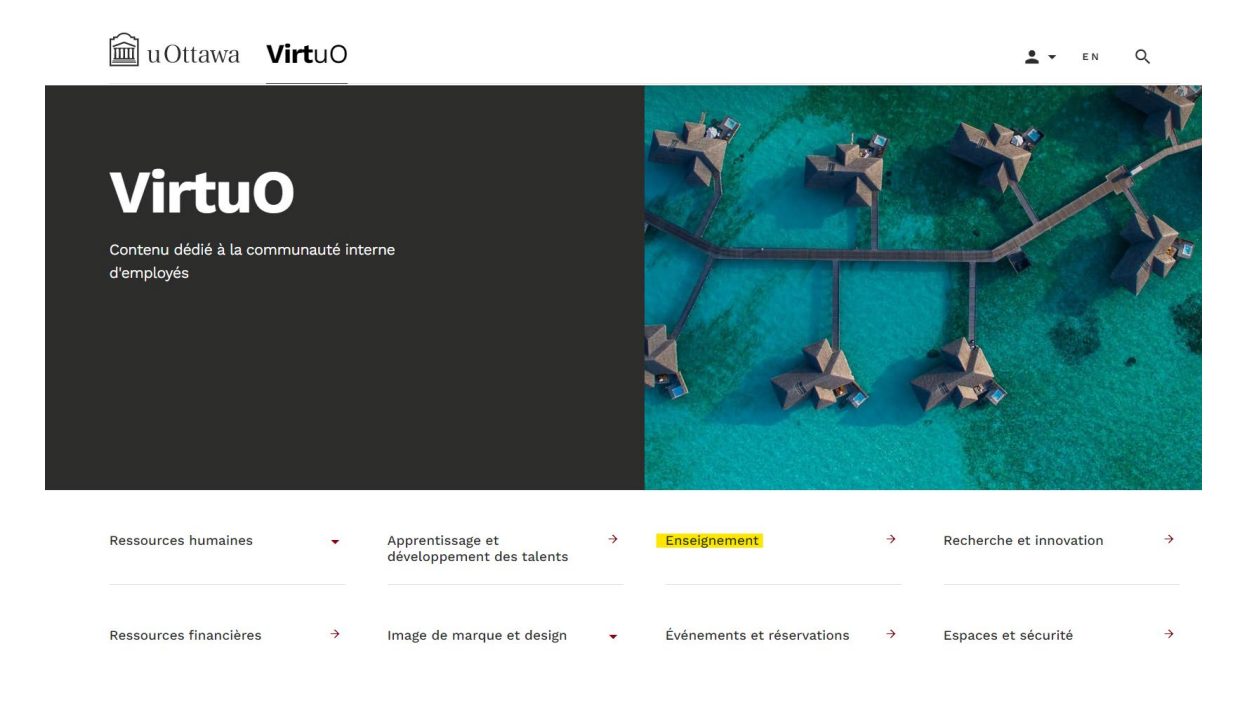

Cliquez ensuite sur « Évaluation de l'enseignement et des cours (EvaluAction) ».

1 VirtuO

# Enseignement

## Des liens liés à l'enseignement.

## **Ressources clés**

#### Systèmes :

- Création et partage de plans des cours (Simple Syllabus) 🤊
- Système de gestion des apprentissages (Brightspace/Campus Virtuel) 🔊
- Évaluation de l'enseignement et des cours 🤊
- (EvaluAction) > Outil CV académique (UNIWeb)
- Modifier votre profil pour les médias (Experts uOttawa)
- Gestion des cours, examens et notes (Centre du corps professoral uoCampus)

Vous verrez une page d'accueil qui ressemble à celle ci-dessous. Vos rapports A et rapports personnels se trouvent dans la section « Rapports ». Cliquez sur le rapport que vous souhaitez visualiser, télécharger ou imprimer.

| uOttawa Bienvenue Graciela Dancose                                                                            |                                                                 | Français    Fermer la session                       |
|----------------------------------------------------------------------------------------------------|-----------------------------------------------------------------|-----------------------------------------------------|
| Accueil                                                                                                    |                                                                 |                                                     |
| Tâches                                                                                                    |                                                                 | Q Recherche Tout • Réinitialiser                    |
| 0 de 0 (filtré de 0 tâches)                                                                                   |                                                                 |                                                     |
|                                                                                                    | Aucune tâche trouvée                                            |                                                     |
| Rapports                                                                                                    |                                                                 | Q charge X Tout  Réinitialser                       |
| 10 de 3989 (filtré de 7205 tâches)                                                                            |                                                                 | Afficher les rapports enfants <b>Actuel</b> Archivé |
| Voir le rapport Charge de travail complète - Rapport A - APU<br>Année académique 2018-2019 Printemps/Été 2019 | 0 - Rapport individuel de l'enseignant - Printemps/Été 2019     | ත                                                   |
| Voir le rapport Charge de travail complète - Rapport A - NON<br>Année académique 2018-2019 Printemps/Été 2019 | -APUO - Rapport individuel de l'enseignant - Printemps/Été 2019 | Ē                                                   |

Comment effectuer une recherche dans ÉvaluAction

Pour faciliter la recherche de rapports, vous pouvez cacher les rapports enfants en cliquant sur « Afficher les rapports enfants » (le bouton bleu deviendra gris).

| Dienvenue Graciela Dancose<br>uOttawa                                                                                                    | Français • Fermer la session                  |
|----------------------------------------------------------------------------------------------------|-----------------------------------------------|
| Accueil                                                                                                    |                                               |
| Täches                                                                                                    | Q Recherche Tout • Réinitaliser               |
| 0 de 0 (filtré de 0 lâches)                                                                                                    |                                               |
| Aucune tâche trouvée                                                                                                    |                                               |
| Rapports                                                                                                    | Q. Recherche Tout • Réinitiaiser              |
| 10 de \$3 (filtré de 1488 tâches)                                                                                                    | Afficher les rapports enfants  Actuel Archivé |
| Voir le rapport Vice-recteur académique - Rapport A - Temps complet - Rapport individuel de l'enseignant - Hiver 2017<br>Année académique 2015-2017   Hiver 2017 | 60                                            |
| Voir le rapport Administration (général) Rapport A - NON-APUO - Rapport individuel de l'enseignant - Hiver 2017<br>Année académique 2015-2017 Hiver 2017         | ίπ.                                           |
| Voir le rapport Affaires publiques et intil Rapport A - NON-APUO - Rapport individuel de l'enseignant - Hiver 2017<br>Année exadémique 2016-2017   Hiver 2017    | 团                                             |

Vous pouvez aussi trier vos rapports par année universitaire ou par trimestre en cliquant sur « Trier par nom » et en choisissant « Année universitaire » ou « Trimestre ».

| 💼 uOttawa                                               | Bienvenue Graciela Dancose Français                                                                 | ▼ Fermer la session        |
|---------------------------------------------------------|----------------------------------------------------------------------------------------------------|----------------------------|
| Accueil                                                 |                                                                                                    |                            |
| Tâches                                                  | Q Recherche                                                                                         | Tout - Réinitialiser       |
| 0 de 0 (filtré de 0 tâches)                             |                                                                                                    |                            |
|                                                         | Aucune tâche trouvée                                                                                |                            |
| Rapports                                                | Q Recherche                                                                                         | Tout - Réinitialiser       |
| 10 de 97 (filtré de 5124 t                              | Afficher les rapports enfants o                                                                     | nom<br>Année universitaire |
| Voir le rapport Théologie<br>Année académique 2016-2017 | (général) Rapport A - Temps partiel - Rapport individuel de l'enseignant - Hiver 2017<br>Hiver 2017 | Trimestre                  |

#### Pour voir les rapports les plus récents en premier, triez-les par ordre décroissant.

| 💼 uOttawa                                                | Bienvenue Graciela Dancose<br>uOttawa                                                                               | Français   Fermer la session                  |
|----------------------------------------------------------|----------------------------------------------------------------------------------------------------|-----------------------------------------------|
| Accueil                                                  |                                                                                                    |                                               |
| Tâches                                                   |                                                                                                    | Q Recherche Tout • Réinitialiser              |
| 0 de 0 (filtré de 0 tâches)                              |                                                                                                    |                                               |
|                                                          | Aucune tâche trouvée                                                                                                |                                               |
| Rapports                                                 |                                                                                                    | Q Recherche Tout • Réinitialiser              |
| 10 de 97 (filtré de 5124 tão                             | ches)                                                                                                    | Afficher les rapports enfants  Actuel Archivé |
| Voir le rapport Études and<br>Année académique 2016-2017 | ciennes Rapport A –Résumé pour les trois dernières années universitaires – NON APUO (2141 à 2169)<br>Rapports 3 ans | ÊÐ                                            |
| Voir le rapport Rapport P<br>Année académique 2018-2019  | - APUO - Rapport individuel de l'enseignant - Hiver 2019<br>Hiver 2019                                              | <del>ک</del> ا                                |

Si vous cherchez les rapports d'un trimestre ou d'une année universitaire en particulier, vous pouvez taper le trimestre ou l'année dans le champ de recherche.

| Difference Graciela Dancose                                                                                                    | Français v Fermer la session                              |
|----------------------------------------------------------------------------------------------------|-----------------------------------------------------------|
| Accueil                                                                                                    |                                                           |
| Tâches                                                                                                    | Q Recherche Tout - Réinitialiser                          |
| 0 de 0 (filtré de 0 tâches)                                                                                                    |                                                           |
| Aucune tâche trouvée                                                                                                    |                                                           |
| Rapports                                                                                                    | Q hiver 2019 × Tout • Réinitialiser<br>Li Trier par nom • |
| 3 de 3 (filtré de 5124 tâches)                                                                                                    | Afficher les rapports enfants 0 Actuel Archivé            |
| Voir le rapport Charge de travail complète - Rapport A - APUO - Rapport individuel de l'enseignant - Hiver 2019<br>Année académique 2018-2019 Hiver 2019     | Ē                                                         |
| Voir le rapport Charge de travail complète - Rapport A - NON-APUO - Rapport individuel de l'enseignant - Hiver 2019<br>Année académique 2018-2019 Hiver 2019 | <b>E</b>                                                  |
| Voir le rapport Rapport P - APUO - Rapport individuel de l'enseignant - Hiver 2019<br>Année académique 2018-2019 Hiver 2019                                  | হি                                                        |

Si vous cherchez vos rapports personnels, tapez « personnel ».

## Téléchargement et impression d'un rapport

Pour télécharger un rapport, cliquez sur le lien « Télécharger le PDF ». Vous pourrez ainsi sauvegarder le rapport dans votre ordinateur et l'imprimer.

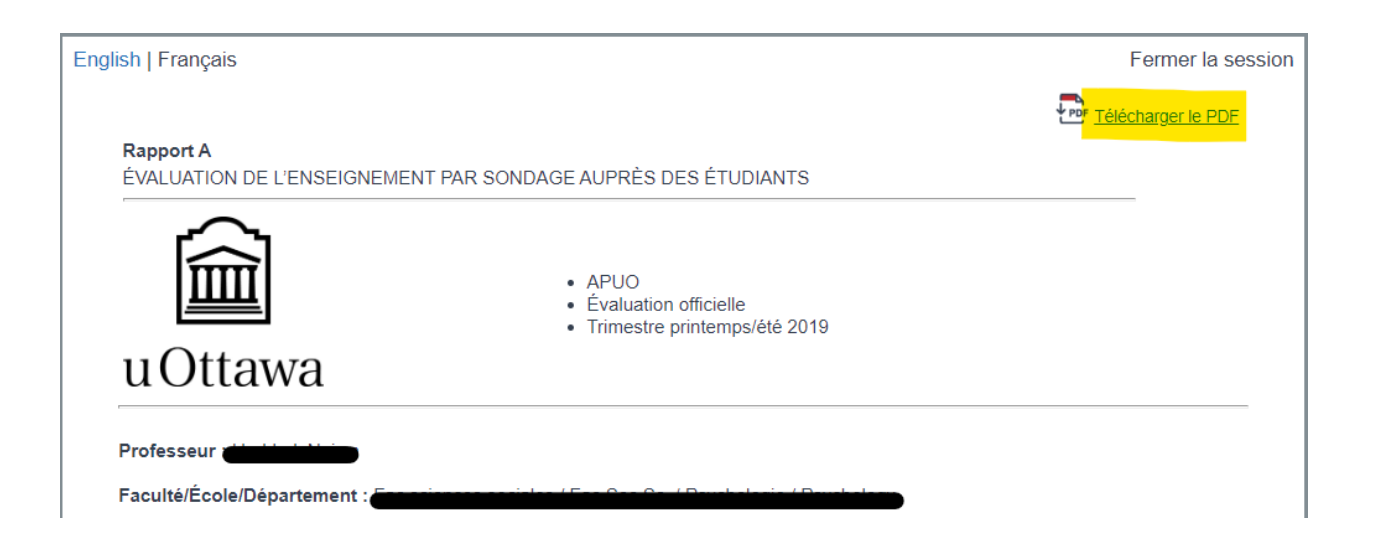

## Rapport personnel

Le 21 octobre 2019, le Sénat a approuvé la recommandation du Comité du Sénat sur l'enseignement et son évaluation d'adopter le rapport personnel qui rassemble dans un seul rapport :

- le rapport P;
- les commentaires des étudiantes et étudiants;
- le rapport de l'évaluation formative personnalisée (s'il y a lieu).

Le seuil minimal de personnes répondantes pour la production du rapport P a été réduit à une, et le rapport X a été aboli. Ainsi, les membres du corps professoral qui enseignent à de petites classes ont l'option d'inclure le rapport P dans leur dossier d'enseignement.

Le rapport personnel comporte la page couverture suivante :

| ous pouvez changer la langue o<br>oulez visualiser ou télécharger l | lans laquelle vous<br>e rapport.                                                                      |                                                             |    |
|---------------------------------------------------------------------|----------------------------------------------------------------------------------------------------|-------------------------------------------------------------|----|
| nglish   Français                                                   |                                                                                                    | Le nom du professeur et le titre c<br>cours paraissent ici. | du |
| 🛍 uOttawa                                                           | Rapport personnel por                                                                                 | bur                                                         |    |
|                                                                     | Titre du projet: Université d'Ottawa                                                                  | - Hiver 2019 - Évaluation officielle de l'enseignement et   |    |
| -                                                                   | Inscriptions au cours: <b>52</b><br>Réponses reçues: <b>27</b><br>Pourcentage de réponses: <b>52%</b> | Trimestre auquel a eu lieu<br>l'évaluation du cours.        |    |
| Le rapport personnel peut seuler<br>Le rapport P : résultats des    | s ici.<br>ment être visualisé par le ou la professeu<br>13 questions officielles.                     | ur(e). Il est composé des rapports suivants :               |    |
| Le rapport d'évaluation form<br>des questions facultatives.         | ative personnalisée : les résultats sont a                                                            | affichés uniquement si le ou la professeur(e) a selectionné |    |
| Le seuil de réponse pour ce rapp                                    | port est fixe a un (1).                                                                               |                                                             |    |
|                                                                     |                                                                                                    | Powered by                                                  |    |

Les données du rapport P et du rapport de l'évaluation formative personnalisée sont maintenant présentées sous forme de graphiques à barres. L'écart-type a aussi été ajouté.

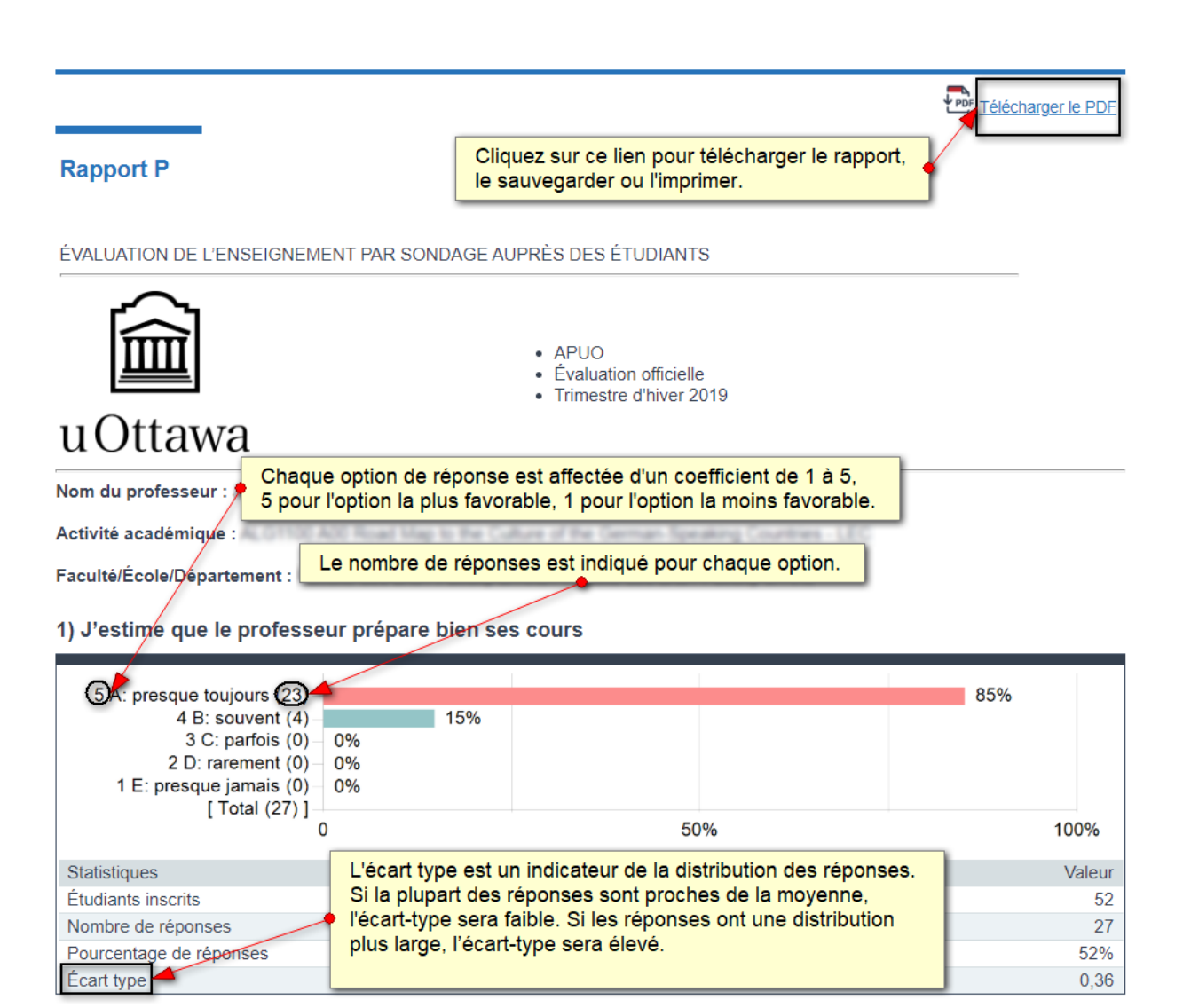

Les membres du corps professoral qui appartiennent à l'APUO reçoivent leurs résultats en pourcentage de réponses. Les autres obtiennent une moyenne déterminée par le coefficient des options de réponses.

## Rapport P

ÉVALUATION DE L'ENSEIGNEMENT PAR SONDAGE AUPRÈS DES ÉTUDIANTS

|                                                                                       | <ul> <li>NON APUO</li> <li>Évaluation officielle</li> <li>Trimestre d'hiver 2019</li> </ul> |     |        |
|---------------------------------------------------------------------------------------|---------------------------------------------------------------------------------------------|-----|--------|
| uOttawa                                                                               |                                                                                             |     |        |
| Nom du professeur :                                                                   |                                                                                             |     |        |
| Activité académique :                                                                 |                                                                                             |     |        |
| Faculté/École/Département :                                                           |                                                                                             |     |        |
| 1) J'estime que le professeur prép<br>5 A: presque toujours (27)<br>4 B: souvent (15) | are bien ses cours                                                                          | 61% |        |
| 3 C: parfois (1) 2%<br>2 D: rarement (1) 2%<br>1 E: presque jamais (0) 0%             |                                                                                             |     |        |
| [ + otal (++)] = 0                                                                    | 50%                                                                                         |     | 100%   |
| Statistiques                                                                          |                                                                                             |     | Valeur |
| Étudiants inscrits                                                                    |                                                                                             |     | 76     |
| Nombre de réponses                                                                    |                                                                                             |     | 44     |
| Moyenne                                                                               |                                                                                             |     | 4,55   |
| Écart type                                                                            |                                                                                             |     | 0,66   |

Pour toute question, n'hésitez pas à communiquer avec Graciela Dancose, coordonnatrice de l'évaluation des cours, à l'adresse <u>evaluaction@uOttawa.ca</u>.